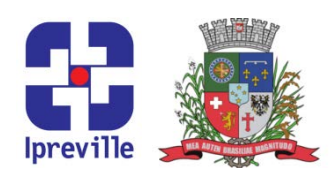

#### **Rendimentos de Demais Ativos - Aluguéis**

| Criação                                                                                                    | Edição               |                 | Codif                                | Codificação        |  |
|----------------------------------------------------------------------------------------------------|----------------------|-----------------|--------------------------------------|--------------------|--|
|                                                                                                    | 1ª                   |                 | ARF                                  | ARR - 17           |  |
| Elaboração                                                                                                    | Revisão              |                 | Aprovação                            |                    |  |
| Leonardo Diz Acosta Rubini                                                                                                    | Marco Aurélio Corrêa |                 |                                      |                    |  |
| Conceito                                                                                                    |                      |                 |                                      |                    |  |
| O Instituto possui diversos imóveis que se encontram locados para o Ente, para a                                                                                                    |                      |                 |                                      |                    |  |
| Companhia Águas de Joinville e para a iniciativa privada.<br>Cada Termo de Concessão de Uso possui critérios próprios para o pagamento da locação,<br>abrangendo a retenção do ICMS, tranferências bancárias e recebimento através de boleto.                                             |                      |                 |                                      |                    |  |
| bancário.                                                                                                    |                      |                 |                                      |                    |  |
|                                                                                                    | Obj                  | etivos          | -                                    |                    |  |
| Cumprir disposto nos Termos de Concessão de Uso, na Lei 4.320/1964 e no Manual de Contabilidade Aplicada ao Setor Público – MCASP.                                                                                                    |                      |                 |                                      |                    |  |
| Aplicação                                                                                                    |                      |                 | Execução                             |                    |  |
| Mensal                                                                                                    |                      | Servidor<br>arr | responsável pelo<br>ecadação do Ipre | setor de<br>ville. |  |
| Materiais Necessários                                                                                                    |                      |                 |                                      |                    |  |
| <ul> <li>Acesso ao SEI;</li> <li>Acesso às contas do Instituto no Banco do Brasil;</li> <li>Aplicativo BB Cobrança, do Banco do Brasil.</li> <li>Siglas Utilizadas</li> <li>SEI – Sistema Eletrônico de Informações</li> </ul>                                                            |                      |                 |                                      |                    |  |
| <ul> <li>Dam - Documento de Arrecadação Municipal</li> </ul>                                                                                                    |                      |                 |                                      |                    |  |
| Descrição do Processo                                                                                                    |                      |                 |                                      |                    |  |
| Observação: As informações referentes a cada Termo de Concessão de Uso, incluindo períodos de cobrança e valores podem ser encontrados na planilha <u>Guia Aluguéis</u> , presente em R:\CONTABILIDADE\DAM, conforme o ano desejado.                                                      |                      |                 |                                      |                    |  |
| 1. Para o recebimento de aluguéis do Ente:                                                                                                    |                      |                 |                                      |                    |  |
| 1.1 Elencar os valores a receber na planilha <u>DAM Aluguéis, Comprev e Restituições</u><br><u>Diversas</u> . A soma dos valores deverá ser recebida através de <b>Retenção do ICMS</b> (Ver<br>manual específico em P:\MANUALIZAÇÃO E MAPEAMENTO\Arrecadação\Processos<br>Relacionados). |                      |                 |                                      |                    |  |
| 1.2 O envio do arquivo de retenção deve ser acompanhado pelo envio de ofício ao Ente<br>através do SEI, informando a data do envio e o valor do arquivo de débito (Incluir ofício em<br>processo já existente com essa finalidade. Modelo de ofício disponível no processo).              |                      |                 |                                      |                    |  |
| 1.3 Logo após o recebimento do recurso, imprimir o comprovante de recebimento. O valor recebido deverá ser transferido para conta do Instituto com fonte e finalidade própria,                                                                                                    |                      |                 |                                      |                    |  |

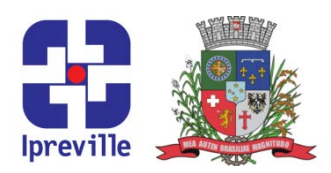

nesse caso, a conta 1.180.032-1, agência 3.155-0, mantida junto ao Banco do Brasil.

2. Para o recebimento de aluguéis da Companhia Águas de Joinville:

2.1 A Companhia Águas de Joinville realizará o pagamento do aluguel através de transferência bancária, sendo necessário apenas verificar se o valor transferido, a data e a conta corrente estão corretos (vencimento dia 10; conta 1.180.032-1, agência 3.155-0, mantida junto ao Banco do Brasil).

2.2 Imprimir o comprovante de recebimento e, caso necessário, realizar transferência para enviar o valor recebido para a conta correta.

**3.** Para o recebimento de aluguéis da iniciativa privada:

3.1 O Instituto possui um imóvel anexo ao prédio sede, um quiosque que é locado por uma empresa privada. O recebimento desse aluguel é realizado através de boleto bancário.

3.2 Acessando o aplicativo BB Cobrança, gerar os boletos para o recebimento do aluguel (esse processo é normalmente realizado uma vez ao ano, após o apostilamento que define o reajuste anual).

3.3 Dentro do BB Cobrança, selecionar a conta em que será recebido o pagamento – para esse caso, será a conta 1.234.008-1 (questões de convênio).

3.4 Selecionar na barra de tarefas a opção <u>Títulos</u> e em seguida <u>Incluir</u>. Preencher os campos necessários (simples com registro, selecionar a opção parcelamento no caso de múltiplos boletos com mesmo valor, tipo de impressão, DS, vencimento, número do título e controle da empresa (por serem os únicos boletos gerados, a numeração pode ser 001, 002, etc), Aceite (Não), valor do boleto e pagador). Selecionar a opção <u>Avançar</u>.

3.5 Preencher as informações adicionais (juros de mora 1,00% ao mês, multa de 2% após o vencimento, não aceitar pagamento parcial e não protestar). Selecionar a opção <u>Avançar</u>.

3.6 No caso da opção parcelamento estar marcada, preencher a quantidade de boletos a serem gerados, o tipo do parcelamento (valores igual ao valor principal) e o vencimento (dia base sendo o dia inicial, os outros possuíram a mesma data de pagamento nos meses seguintes). Selecionar a opção <u>Avançar</u>.

3.7 Digitar alguma mensagem, caso necessário. Selecionar a opção Gravar.

3.8 Selecionar a opção de Imprimir. Além de imprimir, salvar o PDF com os boletos gerados também é indicado. Os boletos impressos devem ser encaminhados ao setor administrativo para que seja realizada a entrega ao locador.

3.9 Selecionar na barra de tarefas a opção <u>Remessa</u> e em seguida <u>Gerar</u>. Selecionar a opção <u>Avançar</u>, selecionar os boletos gerados e selecionar a opção <u>Gerar</u>.

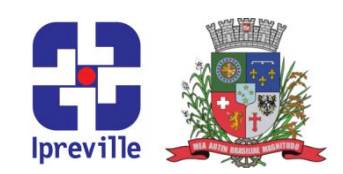

3.10 Enviar o arquivo de remessa com os boletos gerados: na página do Banco do Brasil, entrar com sua chave J e sua senha. Na barra no lado esquerdo, navegar pela aba <u>Transferência de Arquivos</u>, <u>Remessa/Retorno</u>, <u>Remessa</u>. Clicar no ícone '+' e selecionar o arquivo de débito a enviar. Caso não seja direcionado para a pasta onde estão os arquivos de débitos, informar C:\bancobrasil\BBTransf\remessa na barra de endereço. Com os arquivos selecionados, clicar em <u>Abrir</u>. Verificar se todos os arquivos selecionados estão relacionados para envio. Clicar em <u>Enviar</u>. Na tela seguinte, haverá a informação da situação do envio.

3.11 Logo após o recebimento do recurso, imprimir o comprovante de recebimento. O valor recebido deverá ser transferido para conta do Instituto com fonte e finalidade própria, nesse caso, a conta 1.180.032-1, agência 3.155-0, mantida junto ao Banco do Brasil.

- 4. A partir desse ponto, os três tipos de recebimento possuem os mesmos passos. Reabrir a planilha <u>DAM Aluguéis, Comprev e Restituições Diversas</u>, preencher a data de recebimento e imprimir o Documento de Arrecadação Municipal (DAM) relativo ao recebimento desejado.
- Abrir o <u>Movimento Bancário</u> do ano relativo, em R:\CONTABILIDADE\Movimento de Caixa-Bancário\Caixa. Para arquivos de 2014 em diante, a senha para liberar a modificação dos arquivos é <u>naosei</u>.
- 6. Realizar o lançamento no movimento de caixa, conforme mês e data do documento, seguindo o padrão adotado pelo setor contábil.
- **7.** Realizar o lançamento na ePublica (Ver manual específico em P:\MANUALIZAÇÃO E MAPEAMENTO\Arrecadação\Processos Relacionados).
- 8. Incluir os DAMs impressos no movimento bancário físico, armazenado no armário da contabilidade em uma caixa de arquivo. O movimento é armazenado com os documentos em ordem cronológica, então juntar os DAMs aos lançamentos que possuem a mesma data do DAM.

|   | Considerações                                              |
|---|------------------------------------------------------------|
| • |                                                            |
|   | Referências                                                |
| • | Lei 4.320/1964;                                            |
| • | Manual de Contabilidade Aplicada ao Setor Público – MCASP. |

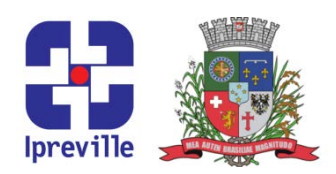

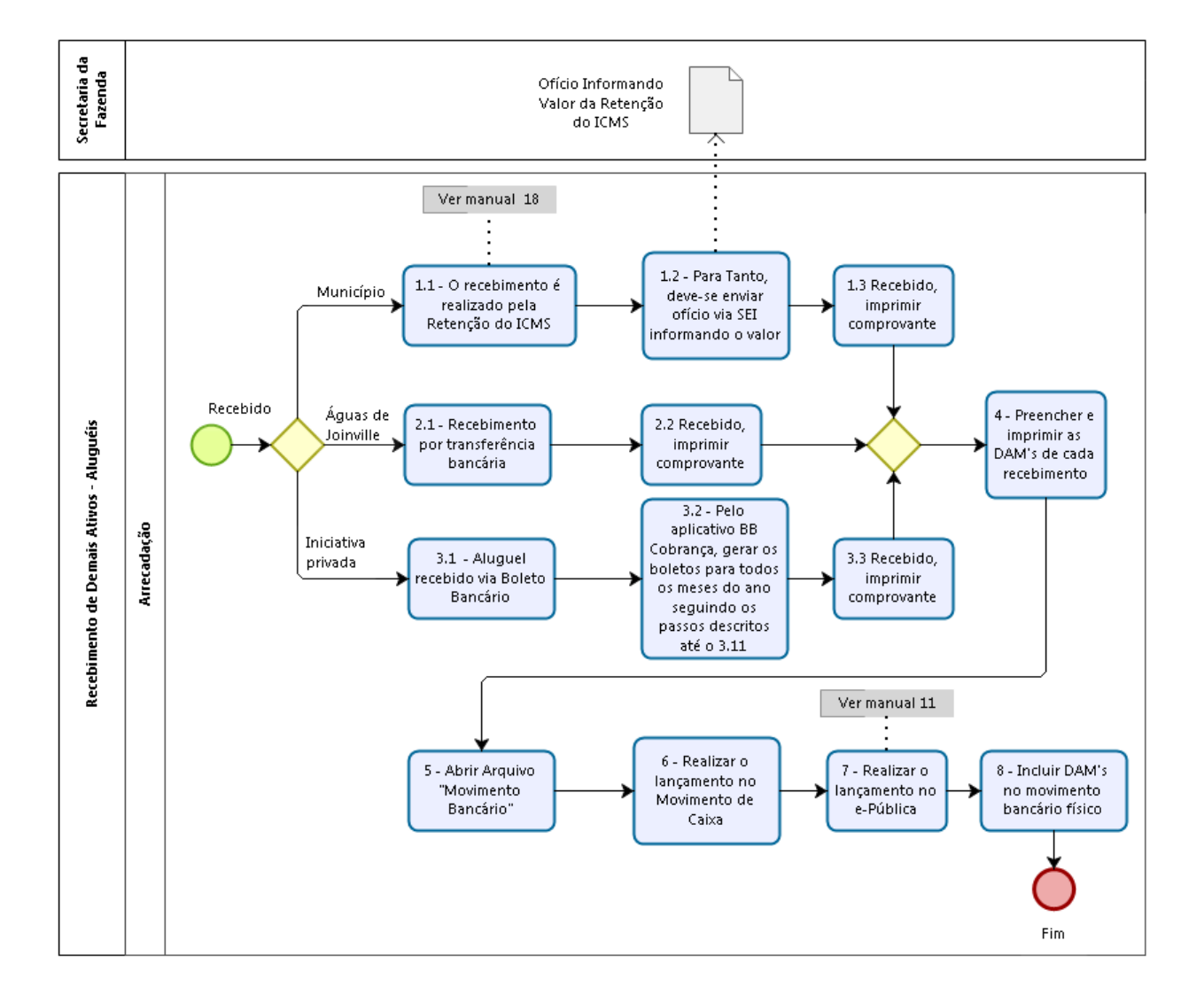

#### Fluxograma

# ргеуще